# Регистрация в ЭЛЕКТРОННО-БИБЛИОТЕЧНЫХ СИСТЕМАХ

Л. Г. Борисова, зав. отд. ЭРиАБП библиотеки ВолгГМУ Доступные электроннобиблиотечные системы

• КОНСУЛЬТАНТ СТУДЕНТА
• КОНСУЛЬТАНТ ВРАЧА
• ЛАНЬ
• ELIBRARY
• ЭБС ВОЛГГМУ

### Регистрация/вход в ЭБС

| КОНСУЛЬТАНТ СТУДЕНТА<br>КОНСУЛЬТАНТ ВРАЧА<br>ЛАНЬ | Регистрироваться необходимо в локальной сети вуза                                                                                                    |
|---------------------------------------------------|----------------------------------------------------------------------------------------------------|
|                                                   |                                                                                                    |
| ELIBRARY                                          | Регистрироваться можно удаленно, ресурс доступен в локальной сети                                                                                                    |
|                                                   |                                                                                                    |
| ЭБС ВОЛГГМУ                                       | Вход по фамилии и номеру<br>читательского билета                                                                                                    |
|                                                   | Tineses and the second second se |
|                                                   | 65                                                                                                    |

# Ресурсы библиотеки на сайте ВолгГМУ

| Bonforpadckuğ   Bonforpadckuğ   CydapctBechheiğ Meduluhckuğ   yhuBepcutet   Trashal   Minsepcutet   Afurypienty   Cydenty   PynoboductBo yhuBepcutera   Yueshaŭ cobet     Yueshaŭ cobet     Crydenty     Crydenty     Crydenty     Bunyckuluky     Bunyckuluky                                                                                                    | Для сг<br>[Google [                                                                                                    |
|----------------------------------------------------------------------------------------------------|----------------------------------------------------------------------------------------------------|
| Клинники университета         Новости на           Музей истории ВолгТМУ         Музей истории ВолгТМУ           Библютека ВолгТМУ         Профком сотрудников и студентов           Профком сотрудников и студентов         ОБТА с повесткой           Изводействие коррупции         а кловин зале ВолгГМУ 2019 в студенты"           Виблютека ВолгГМУ         ОБТА с повесткой           Противодействие коррупции         в стория ВолгГМУ 2019 в студенты"           в актович зале Волгоградского государственного медицинского университета         плыный волгоградского государственного медицинского университета           Противодействие коррупции         в актович зале Волгоградского государственного медицинского университета         в актович зале Волгоградского государственного медицинского университета           Видеа. 15:59: Рублики:         Сбор студентов (по специальностям): в 12:30. При себе иметь: белые халат и шапочку.         Администрация колледжа ВолгГМ                                                                                                    | Актуально<br>08.04.19 13:18 Прием тезисов<br>НПК Менедалмент в<br>29.07.19 00-00 выставис-<br>продажа медицинской одежды<br>07.08.19 10:18 Всероссийский<br>Фестиваль науки<br>Сведен<br>Сведен                                                                                                    |
| Сосвящение первокурсников вуза 2019 в студенты университета<br>ТОРЖЕСТВЕННОГ ЗАСЕДАНИЕ УЧЕНОГО СОВЕТА<br>Волгоградского государственного медицинского университета<br>с повесткой «Посвящение первокурсников 2019 в студенты университета»<br>с повесткой «Посвящение первокурсников 2019 в студенты университета»<br>с повесткой «Посвящение первокурсников 2019 в студенты университета»<br>с отовесткой «Посвящение первокурсников 2019 в студенты университета»<br>с отовесткой «Посвящение первокурсников 2019 в студенты университета»<br>с отовесткой «Посвящение первокурсников 2019 в студенты университета»<br>с отовесткой «Посвящение первокурсников 2019 в студенты университета»<br>с отовесткой «Посвящение первокурсников 2019 в студенты университета»<br>Сосретствение первокурсникам - <u>белые халат и шапочку</u> , упеннам Иченого Сосрета - мантии.<br>Просим обратить внимание! Родители приглашаются только на вручение студенческих билетов: <u>Читать</u> далее<br>14.08:19 15:38; Рубрика: <u>Объвлания</u><br>Подералеением: <u>Соционультурная серая ВолтМу</u><br>Вимание, конкурс детского рисунка! | Ближайшие события         Тема ди           предстоящие         прошедшие            астланты ВолгМУ         10:00 Посвящение<br>первохурсников вуза 2019 года<br>в студенты ВолгМУ            астланты ВолгМУ         20.08.19 12:30 Посвящение<br>первохурсников медколледжа<br>ВолгМУ 2019 года в студенты<br>ВолгМУ 2019 года в студенты            астланты ВолгМУ         20.09.19 13:00 Собдание<br>хлинических одинатосов<br>хадеары остодонтии.         Пос |
| Профком приглашает детей, в т.ч. внуков, сотрудников ВолгГМУ принять участие в конкурсе детского рисунка «Мир науки глазами детей» в рамках Всероссийского фестиваля науки в 2011<br>- Чону участников - от 5 лет до 17 лет. Основные требования к работам:<br>- Чону участник со диработа в одной ноимиации (портускается выбор нескольких номинаций).<br>- Экуснок на листе формата АЗ без рамки. <u>Читать далее</u><br>- https://www.volamed.ou/ou/dents/Jict/95/                                                                                                    | 9<br>Нет 12.11.19 10:00 Прием тезисов<br>на у РНПК «Актуальные<br>вопосы «Окунения зарубежных<br>гоаждане<br>Экспоот в. Cal (Beta)                                                                                                    |

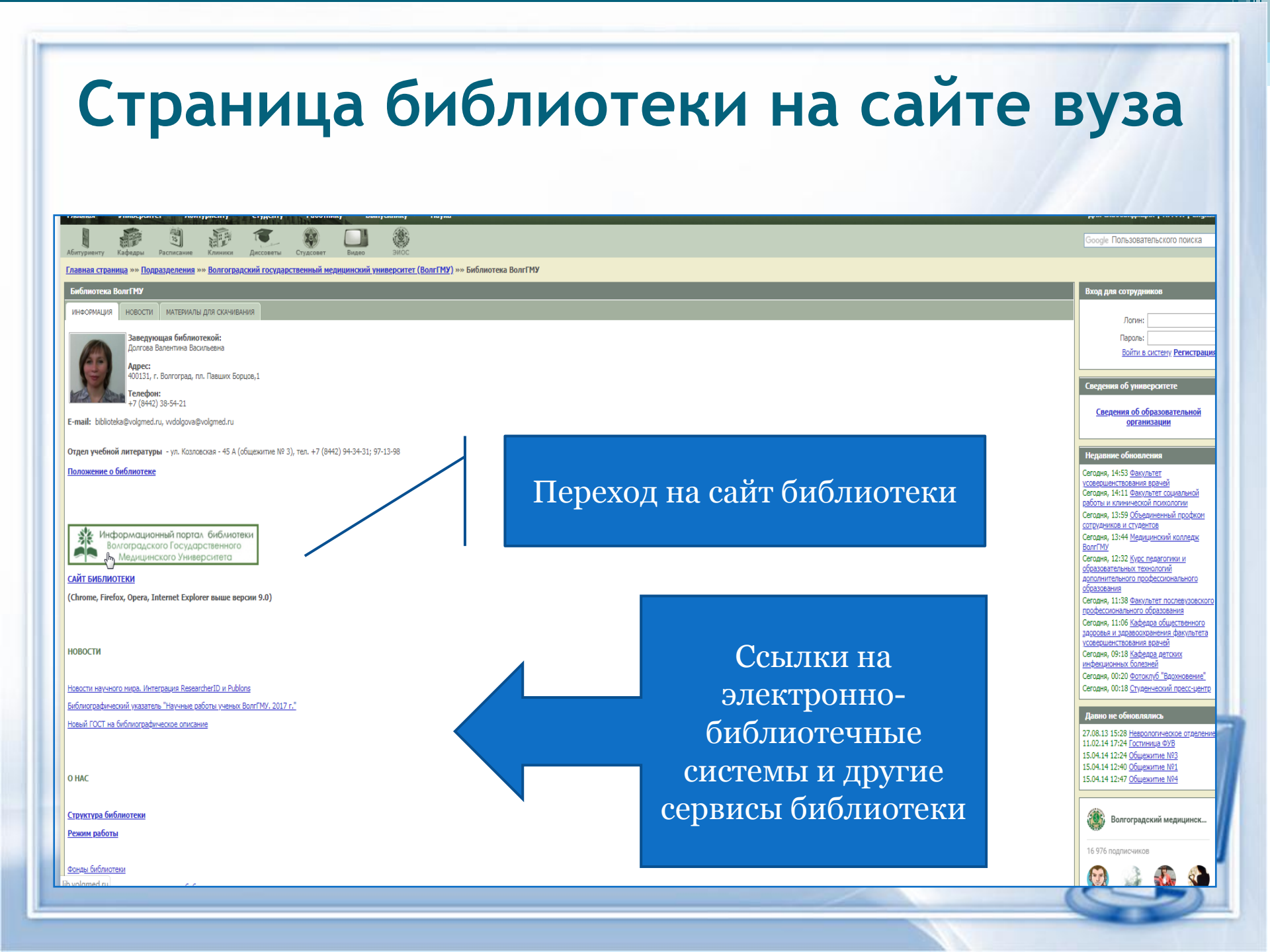

### Сайт библиотеки Сайт ВолгГМУ | Главная | Режим работы | Контакты | Обратная связь 业 Информационный портал библиотеки Волгоградского Государственного Медицинского Университета "Учиться всю жизнь на пользу общества - таково призвание врача." А. А.Остроумов Тел. +7 (8442) 38-54-21 Волгоград, пл. Павших Борцов,1 Для слабовидящих Новости ▶ A+ | ▶ C6poc | ▶ A-Поиск по сайту 23.08.2019 «Сталинградский день памяти и скорби» Поиск Найти Информационные ресурсы библиотеки Полезные сервисы сайта Электронно-библиотечные Поиск в электронной библиотеке 5.08,2019 Электронная библиотека (электронный овости научного мира системы Посетителям каталог, ЭБС ВолгГМУ) что аккаунты — авторские Как стать читателем Электронно-библиотечные системы Авторский профиль Web of Science ResearcherID в настоящее время поддерживается на платформе Publons. Все данные — публикации 1. ЭБС "Консультант студента" Замена утерянной литературы автора — были перенесены в Publons. Если у Вас был создан отдельно аккаунт Publons, оба аккаунта: ResearcherID и Publons — были объединены. 2. ЭБС "Консультант врача" Для входа в обновленный авторский профиль на новой платформе Publons <u>https://publons.com</u> используйте логин и пароль Подписание обходного листа ResearcherID (он же логин-пароль к входу в Web of Science). Подробнее ▶ 3. ЭБС "Лань" Правила пользования 30.07.2019 Библиографический указатель «Научные работы ученых ВолгГМУ. 2017 г.» ▶ 4. ЭБС "eLibrary" Опубликован ежегодный научно-вспомогательный указатель литературы «Научные работы ученых ВолгГМУ. 2017». Указатель состоит из 8 разделов: ▶ 5. ЭБС ВолгГМУ справочные издания, монографии, учебные издания, методические рекомендации, диссертации и авторефераты диссертаций, статьи из сборников, Преподавателю > --- УМК дисциплин (компоненты) статьи из периодических изданий, другие издания. Также представлен именной указатель. Запись в библиотеку --- УМК практик (компоненты) Комплектование --- Выпускные квалификационные работы 14.06.2019 Книгообеспеченность Профессиональные базы данных ГОСТ «Библиографическая запись. Библиографическое описание» Оформление результатов научной Периодические издания BAR SHOULD BE COM Внимание! С 1 июля 2019 года вводится в действие новый ГОСТ на библиографическое описание. работы Некоторые изменения существенно изменят вид списка литературы к научным и учебным работам. Например, в поле ответственность приводят: Engineers Addressed 74.00 Новые поступления «имена одного, двух, трех или четырех авторов. ... При наличии информации о пяти и более авторах приводят имена первых трех и в квадратных Наукометрия Библиографические указатели скобках сокращение «[и др.]»...». Диссертации, защищенные по

# ЭБС Консультант студента

| ЭБС "КОН                                                                                                    | НСУЛЬТАНТ С<br>электронная библис                                                                                          | ТУДЕНТА"                                                           |                                                                                                    |                                                                                                    | ВХОД / РЕГИСТРАЦИЯ                                                                             |
|----------------------------------------------------------------------------------------------------|----------------------------------------------------------------------------------------------------|--------------------------------------------------------------------|----------------------------------------------------------------------------------------------------|----------------------------------------------------------------------------------------------------|------------------------------------------------------------------------------------------------|
| везде 🗸                                                                                                    |                                                                                                    | ٩                                                                  |                                                                                                    | • Pat                                                                                                    | Версия для слабовидящих сширенный поиск • На главную                                           |
| Каталог<br>Комплекты книг по основ<br>подготов                                                                       | вным направлениям<br>вки                                                                                                   | УГС / Изд<br>Книги по укрупненным групп<br>издате                  | цательства<br>нам специальностей (УГС) и по<br>льствам                                                    | Полны                                                                                                    | Вся библиотека<br>й перечень изданий                                                           |
| Запрос на тестов                                                                                                    | вый доступ                                                                                                    | 🕝 Проверка на<br>💭 Уведомления                                     | а заимствования<br>III Мои списки                                                                         | Инстр                                                                                                    | укция пользователя                                                                             |
| МОИ ПОДПИСКИ                                                                                                    | Медицина.<br>Здравоохранение (ВПО)                                                                                         | Медицина.<br>Здравоохранение (СПО)                                 | Библиотека для высшего<br>профессионального<br>образования                                                | Феникс. Медицина ( СПО                                                                                             | )<br>Комплект Волгоградского<br>ГМУ                                                            |
| Іногопрофильный образоват<br>vww.studentlibrary.ru) являетс<br>редоставляющей доступ чер<br>ополнительным матепиалам | ельный ресурс "Консультант с<br>:я электронной библиотечной<br>ез сеть Интернет к учебной л<br>. приобоетенным на основани | тудента"<br>системой (ЭБС),<br>итературе и<br>и прямых договоров с | Полностью соответствует<br>образовательных стандар<br>библиотек, в том числе эл<br>дополнительной литерат | г требованиям федеральный<br>тов третьего поколения (ФГ<br>тектронных, в части форми;<br>уры. для СПО. ВО и аспира | ВСЕ<br>к государственных<br>ГОС ВО 3+) к комплектованию<br>рования фондов основной и<br>нтуры. |

# Авторизация/регистрация в ЭБС Консультант студента

| ЭБС "КОНСУЛЬТ,<br>Студенческая электронна                                                                                                    | АНТ СТУДЕНТА"<br>я библиотека                                                                                                    | ВХОД / РЕГИСТРАЦИЯ<br>шрифт (Да) (Да)<br>Версия для слабовидящих                                                                                                  |
|----------------------------------------------------------------------------------------------------|----------------------------------------------------------------------------------------------------|----------------------------------------------------------------------------------------------------|
| Везде                                                                                                    | Q<br>Вход<br>Войти через:<br>FEDURUS                                                                                                    | <ul> <li>К результату поиска • Расширенный поиск • На главную</li> </ul>                                                                                          |
| © ООО «Политехресурс»<br>Электронная библиотека технического вуза<br>О проекте<br>Как пользоваться<br>Разработчики<br>Свидетельство о государственной регистрации б<br>данных<br>Свидетельство о государственной регистрации с<br>массовой информации<br>Скачать приложение<br>Россия. Мосила, ул Саворшичноская, л. 11, с | Отдел продаж ЭБС "Консультант студен<br>sale@studentilibrary.ru<br>+7(495)921-39-07 доб. 648, 655<br>Техническая поддержка<br>support@studentilibrary.ru<br>+7(495)921-39-07 доб. 654<br>редства +7(917)550-49-08 | нта" Учебные заведения<br>Гуманитарные вузы<br>Аграрные вузы<br>Классические университеты<br>Технические вузы<br>Медицинские вузы<br>Педагогические вузы<br>(16+) |

### Регистрационная карточка ЭБС Консультант студента

Заполнить поля, отмеченные \*

Логин и пароль –не менее б-ти и не более 28-и символов – латинских букв или цифр

| Везде                                                                                                    | Q<br>1 Вход                                                         | Регистрация | <ul> <li>К результату поиска Расс</li> <li>Восстановить пароль</li> <li>Основные данные</li> </ul> | ширенный поиск • На главную |
|----------------------------------------------------------------------------------------------------|---------------------------------------------------------------------|-------------|----------------------------------------------------------------------------------------------------|-----------------------------|
| Фамилия *<br>Имя, Отче<br>Статус *<br>Статус *<br>Студен<br>Студен<br>Препод<br>Специа.<br>Библио<br>Страна/Ре  | 1 Вход                                                              | Регистрация | Восстановить пароль<br>Основные данные                                                             |                             |
| Фамилия *<br>Имя, Отчес<br>Статус *<br>Статус *<br>Студен<br>Студен<br>Препод<br>Специа.<br>Библио<br>Страна/Ре |                                                                     |             | Основные данные                                                                                    |                             |
| Россия<br>Е-mail ·<br><br>Телефон                                                                               | г г колледжа<br>аватель<br>лист<br>текарь<br>гион *<br>• РФ, Москва |             | ·<br>·                                                                                             |                             |

### Поиск по ЭБС Консультант студента

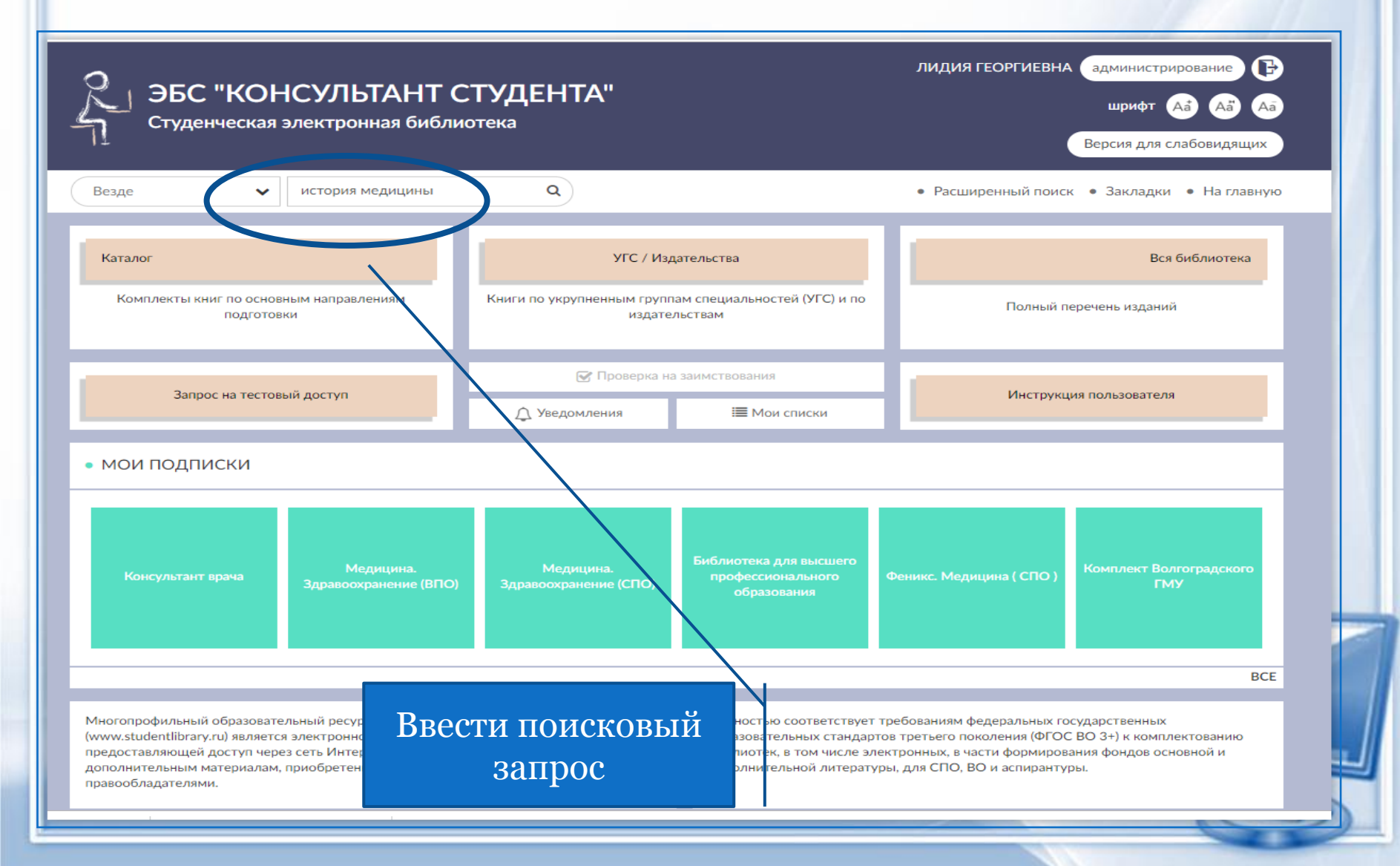

# Результат поиска в ЭБС Консультант студента

| ЭБС "КОНСУЛЫ<br>Студенческая электронн<br>Везде | ГАНТ СТУДЕНТА"<br>ная библиотека<br>Q                                                                                                    | лидия ге<br>• К результату поиска • Расшире                                                                                                    | соргиевна администрирование<br>шрифт Аа Аа<br>Версия для слабовидящих<br>енный поиск • Закладки • На главную                                                                                                    |
|-------------------------------------------------|----------------------------------------------------------------------------------------------------|----------------------------------------------------------------------------------------------------|----------------------------------------------------------------------------------------------------|
| Каталог<br>Издательства<br>УГС                  | Показано 116 из 2572                                                                                                    | все издания<br>Результат поиска по «и<br>> 16 •                                                                                                    | Доступные книги обозначены<br>«открытым замочком»                                                                                                    |
| Мои списки                                      | естория<br>Калины<br>Солония<br>Калины<br>Калины<br>Кал | Панель управления<br><b>медицины</b><br>Лисицын Ю.П.<br>ГЭОТАР-Медиа<br>2015                                                                                                    | вкорзину                                                                                                    |
|                                                 | В учебнике в соответствии с учебной пр<br>основные этапы возникновения и разви<br>важные эпизоды непростой истории м<br>пособиях не излагались столь всесторо<br>медицины врачам и общим историка<br>Рекомендовано Центральной учебно-м<br>"Общественное здоровье и здравоохрат<br>вузов                                                                                                    | рограммой по предмету для студентов младших<br>тия медицины с глубокой древности до настоя<br>иедицины новейшего времени - XX века, которые<br>нне. Предназначен студентам медицинских вузов<br>м.<br>етодической комиссией Министерства здравоохр<br>нение" и " История медицины " в качестве уче | курсов в кратком виде изложены<br>щего времени. Впервые представлены<br>2 в прежних учебниках и учебных<br>8, а также интересующимся историей<br>озанения России по дисциплинам<br>ебника для студентов медицинских |

# Чтение книги в ЭБС Консультант студента

| Зарани<br>Студени                                                                              | "КОНСУЛЬТАНТ (<br>ческая электронная библі                                                           | СТУДЕНТА"<br>иотека                                                                                                    |                                                                                                    | лидия ГЕОРГИЕВНА администрирование 🕞<br>шрифт 🗛 🦓 🗛 Аа<br>Версия для слабовидящих                                                                                     |
|------------------------------------------------------------------------------------------------|----------------------------------------------------------------------------------------------------|----------------------------------------------------------------------------------------------------|----------------------------------------------------------------------------------------------------|----------------------------------------------------------------------------------------------------|
|                                                                                                | Q УИскат                                                                                             | ь в книге                                                                                                    | • К результату поиска                                                                                                    | • Расширенный поиск • Закладки • На главную                                                                                                    |
| вкорзину                                                                                       | История медицины<br>Для каталога<br>Авторы<br>Издательство<br>Тип издания<br>Год издания<br>Прототип | Лисицын Ю.П., История медицины [3<br>Ю.П 2-е изд., перераб. и доп М. :<br>5-9704-3139-9 - Режим доступа:<br>http://www.studentlibrary.ru/book/ISB<br>Лисицын Ю.П.<br>ГЭОТАР-Медиа<br>учебник<br>ОЗВУЧКА<br>КНИГИ | С<br>Электронный ресурс] : ученик / Лиси<br>ГЭОТАР-Медиа, 2017 400 с ISBN<br>N9785970431499.html<br>ня мидицины : учебник / Ю.<br>: ГЭОТАР-Медиа, 2015 40 | каталог<br>улын<br>978-<br>Издательства<br>Вакладки<br>оглавление                                                                                                    |
|                                                                                                | Читать onlin                                                                                         | е Скачать приложение                                                                                                    | ±.                                                                                                    | предисловие                                                                                                    |
| Аннотация<br>В учебнике в соответ<br>этапы возникновения                                       | тствии с мебной программой по преи<br>я                                                              | имети для студентов мазлиних курсов е<br>ни. Епер                                                                                                    | з кратком виде <u>излежены</u> основни<br>вые представлены важные эпизо,                                                                                  | ГЛАВА 1. МЕДИЦИНА В<br>ПЕРВОБЫТНЫХ ОБЩИНАХ.<br>ВОЗНИКНОВЕНИЕ ВРАЧЕВАНИЯ,<br>ые НАРОДНОЙ МЕДИЦИНЫ<br>ды                                                                |
| кепростоя история к<br>всесторонне. Предна<br>Гриф<br>Рекомендовано Цент<br>"Общественное здор | аз<br>Переход по<br>тр<br>ровье и здравоохранение" и "История                                        | О ГЛАВАМ<br>ранения<br>медицины" в качестве учебника для с                                                                                                    | ечных пособиях не излагались ст<br>медицины врачам и общим истор<br>России по дисциплинам<br>гудентов медицинских вузов                                   | ГЛАВА 2. НАЧАЛО<br>ЦИВИЛИЗАЦИИ. ВРАЧЕВАНИЕ И<br>ТРАДИЦИОННАЯ НАРОДНАЯ<br>МЕДИЦИИНА В ДРЕВНИХ<br>ГОСУДАРСТВАХ - ЕГИПТЕ,<br>МЕСОПОТАМИИ, ИУДЕЕ, КИТАЕ,<br>ИНДИИ, ТИБЕТЕ |
|                                                                                                |                                                                                                    | Y                                                                                                    |                                                                                                    | ГЛАВА З РАЗВИТИЕ                                                                                                    |

### Видеофрагменты в книгах

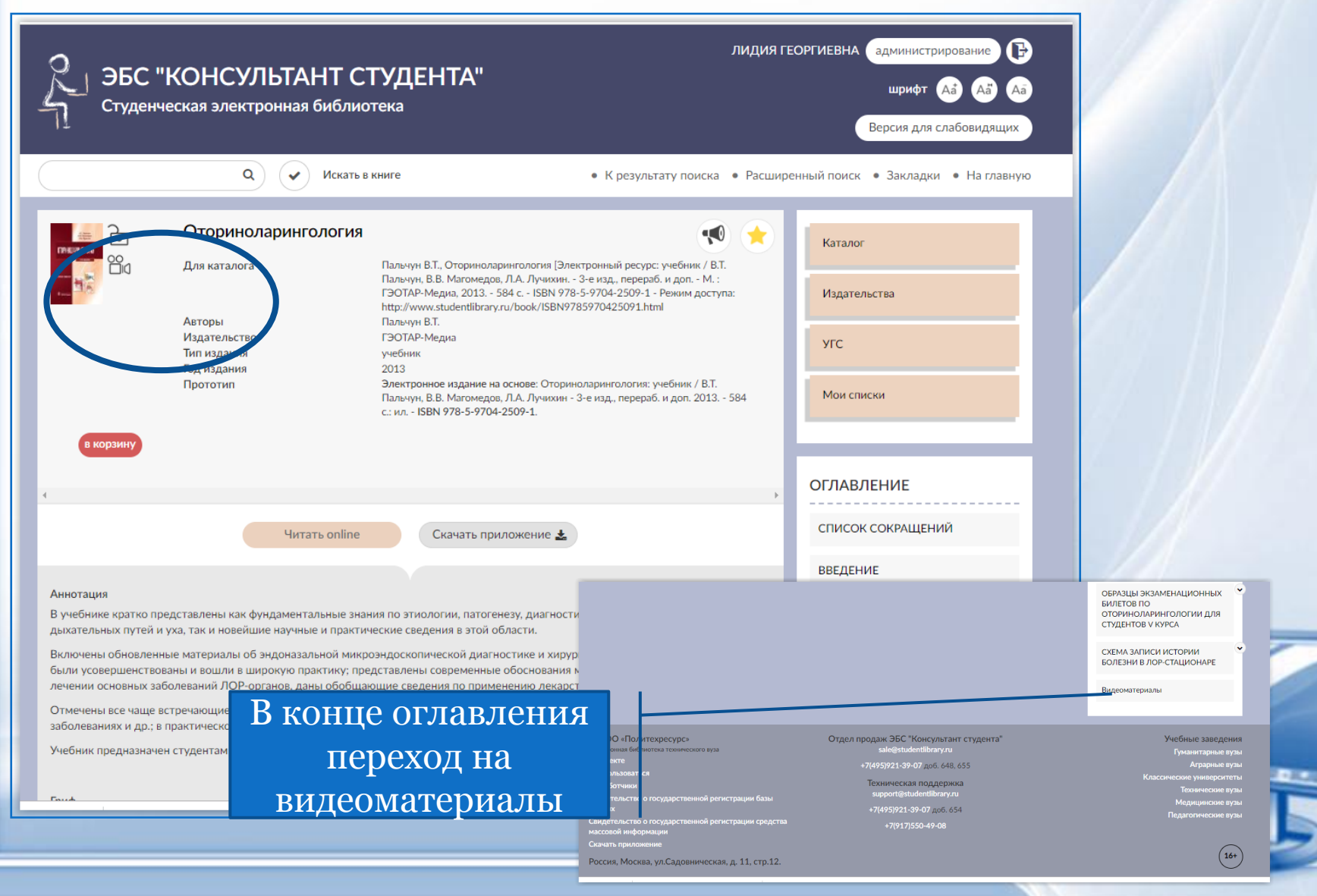

# Видеофрагменты в книгах в ЭБС Консультант студента

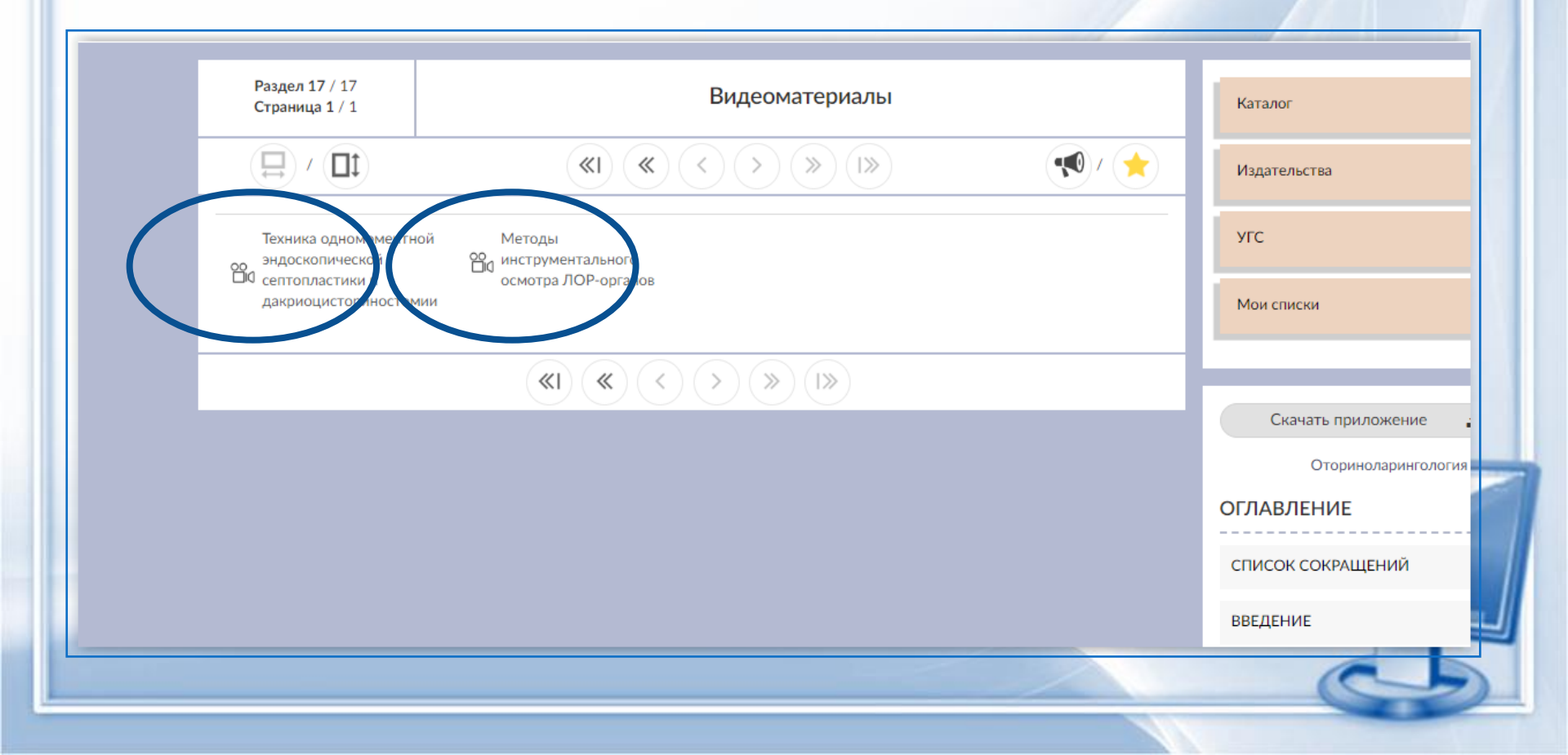

### ЭБС «Консультант врача»

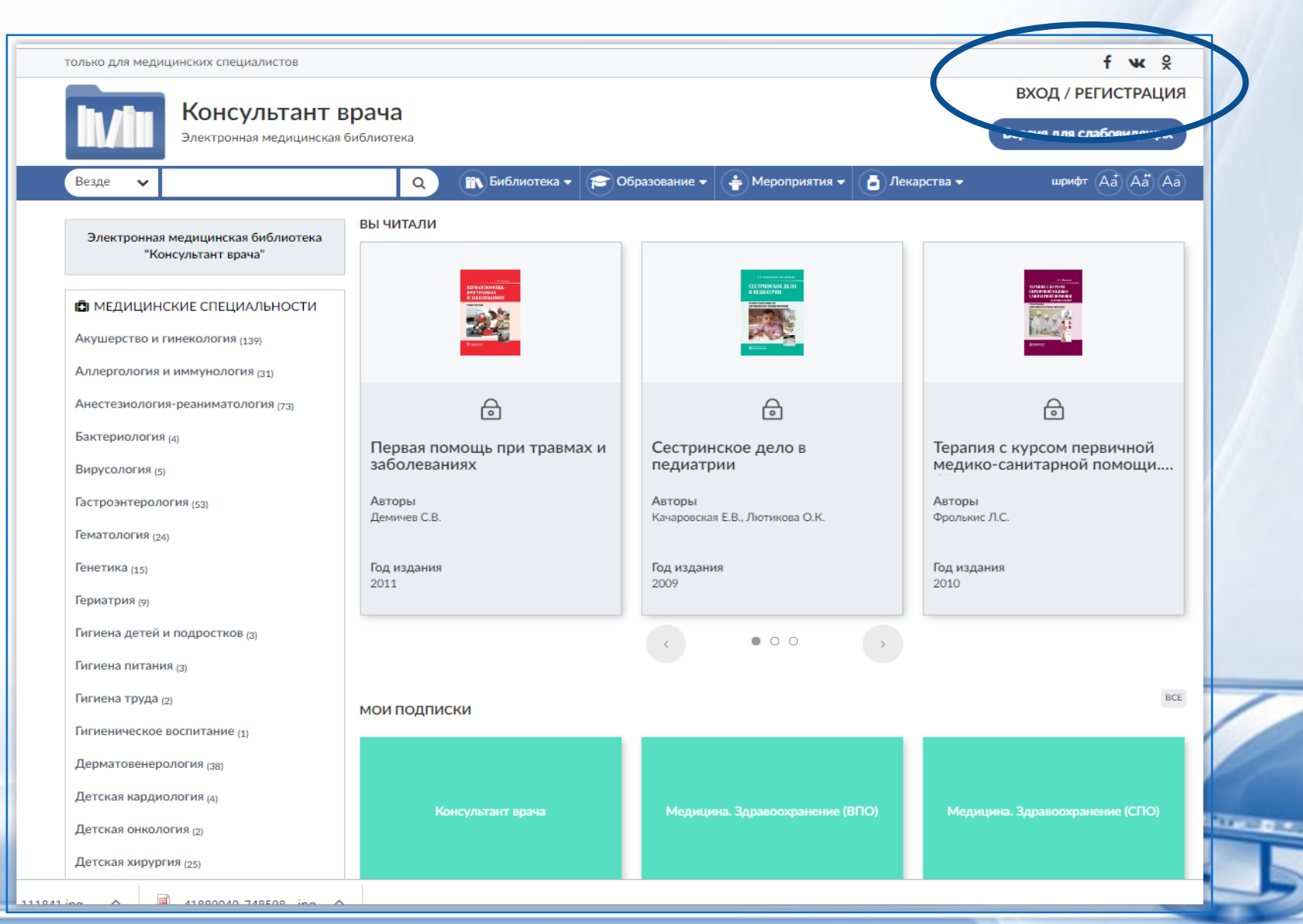

# Вход/регистрация в ЭБС Консультант врача

| ТОЛЬКО ЛЛЯ МЕЛИЦИНСКИХ СПЕЦИАЛИСТОВ                                   | f w 8                                                                                         |
|-----------------------------------------------------------------------|-----------------------------------------------------------------------------------------------|
| Консультант врача<br>Электронная медицинская библиотека               | ВХОД / РЕГИСТРАЦИЯ<br>Версия для слабовидящих                                                 |
| Везде V<br>В Библи<br>В Бид<br>Имя пользователя (логин) *<br>Пароль * | ртека • 😰 Образование • 🚱 Мероприятия • 🝙 Лекарства • ирифт (Ad) (Ad) (Ad) (Ad)               |
| Пользовательское соглашение                                           | © ООО "Группа компаний ГЭОТАР"                                                                |
| О проекте Правила Версия 1.0 АРРs                                     | Техническая поддержка<br>info@rosmedlib.ru<br>+7(917) 550-49-08<br>+7(495) 921-39-07 доб. 654 |
| Информация, размещенная на сайте rosmedlib.ru, пред                   | назначена исключительно для ознакомления и не может заменить консультацию врача               |
|                                                                       |                                                                                               |

# Заполнение полей при регистрации в ЭБС Консультант врача

| только для медицинских специалистов<br>Консультант<br>Электронная медицинска | врача<br>ая библиотека                                                                                                    | f чк §<br>ВХОД / РЕГИСТРАЦИЯ<br>Версия для слабовидящих | Необходимо заполнить:<br>- поля, отмеченные *                                                                                                    |
|------------------------------------------------------------------------------|----------------------------------------------------------------------------------------------------|---------------------------------------------------------|----------------------------------------------------------------------------------------------------|
| 111841 ing ▲ #199040 749509 ing                                              | <ul> <li>Оразование Оронориятия Оронориятия Оронория Заведения.</li> <li>Да, я имею медицинский работником аттеки;</li> <li>Ороновная специальность •</li> <li>Акушерство и Гинекология</li> <li>Эна специальность</li> <li>Основные данные</li> <li>Основные данные</li> <li>Основные данные</li> <li>Ориноство •</li> </ul> |                                                         | - сделать отметку «да, я<br>имею медицинское<br>образование»<br>- статус «Участник<br>непрерывного<br>образования»<br>Логин и пароль –<br>не менее 6-ти и не более<br>28-и символов<br>латинских букв или<br>цифр |

### Рубрики в ЭБС Консультант врача

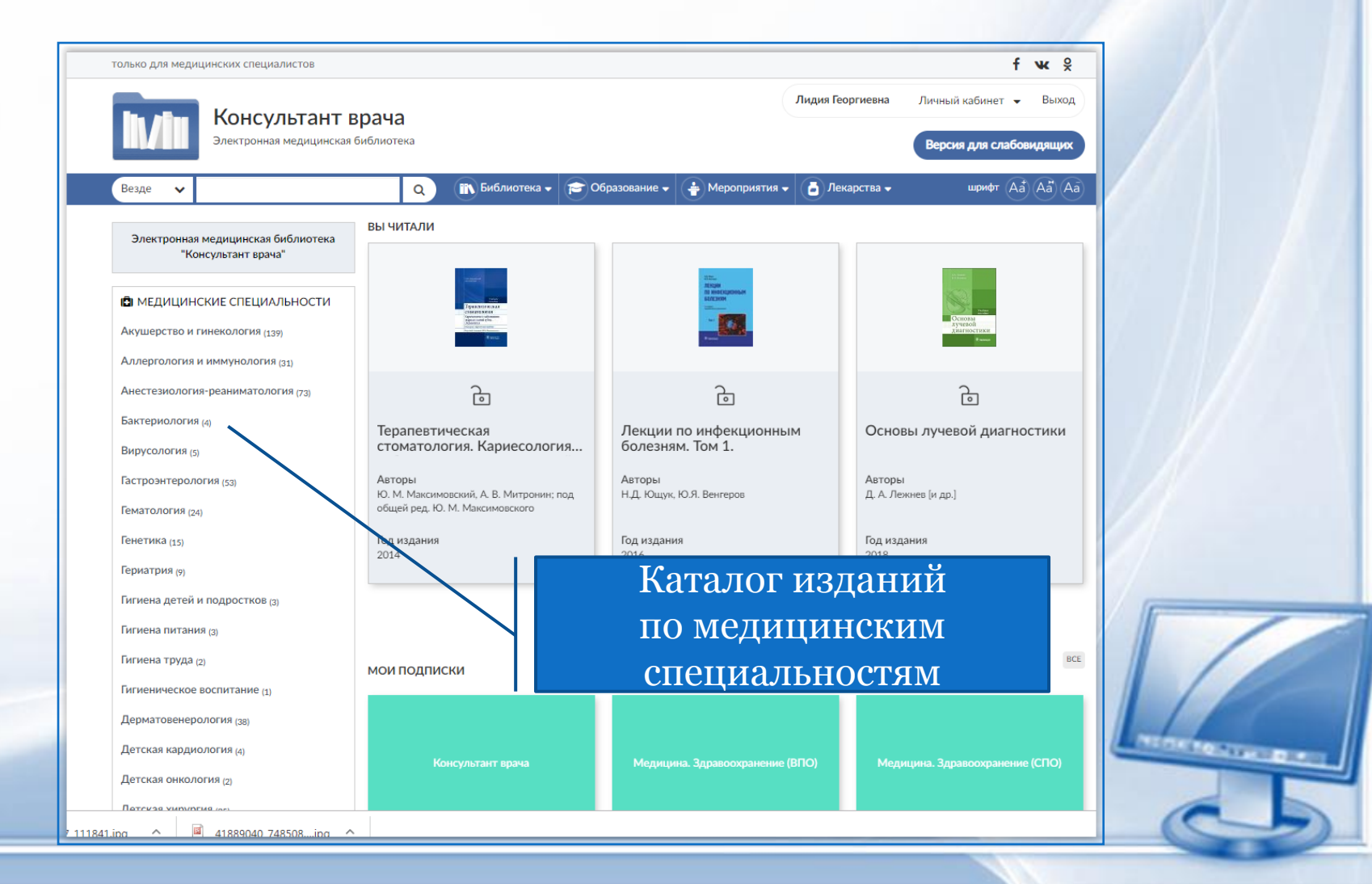

## Разделы библиотеки ЭБС «Консультант врача»

| только для медицинских специалистов                                                                                                    |                                                                                  |                                                                                                    | fv                                                                                                    | к X                                                                                                    |                                     |                                                                                                    |
|----------------------------------------------------------------------------------------------------|----------------------------------------------------------------------------------|----------------------------------------------------------------------------------------------------|----------------------------------------------------------------------------------------------------|----------------------------------------------------------------------------------------------------|-------------------------------------|----------------------------------------------------------------------------------------------------|
| Консультант врача<br>Электронная медицинская библиотека                                                                                                    |                                                                                  | Лидия Геор                                                                                                    | г <b>иевна</b> Личный кабинет 👻                                                                                                    | Выход                                                                                                    |                                     |                                                                                                    |
| Везде 🗸 Q 🗈 Библиотека -                                                                                                    | 🖻 Образование 👻 🛉 М                                                              | Мероприятия 👻 👌 Лекар                                                                                                    | оства – шрифт (Aå) /                                                                                                    | Aa Aa                                                                                                    |                                     |                                                                                                    |
| Вся библиотека Рекомендации Руж                                                                                                    | оводства                                                                         | Монографии                                                                                                    |                                                                                                    |                                                                                                    |                                     |                                                                                                    |
| Пациентам Атласы Уч                                                                                                    | ебники                                                                           | олько для медицинских специал                                                                                                    | пистов                                                                                                    |                                                                                                    |                                     | t ₩ ×                                                                                                    |
| Учебные модули Воомодишо робитски                                                                                                    |                                                                                  | Консул<br>Электронная                                                                                                    | ІЬТАНТ ВРАЧА<br>медицинская библиотека                                                                                                    |                                                                                                    | Лидия Георг                         | иевна Личный кабинет 👻 Выход                                                                                                    |
| Показано 116 из 45 Клинические                                                                                                    | рекомендации                                                                     | Везде 🗸                                                                                                    | Q IN 5                                                                                                    | иблиотека 🗸 🚖 Образование 🔻 👍 Меро                                                                                                    | приятия 🗸 🚡 Лекарс                  | тва                                                                                                    |
| < 1 2 3 > 🔶 Алфавит 🕁 Новиг                                                                                                    | нки/дата 🔸 Год издан                                                             | Вся библиотека                                                                                                    | Рекомендаци                                                                                                    | Руководства Мо                                                                                                    | нографии                            |                                                                                                    |
|                                                                                                    |                                                                                  | Пациентам                                                                                                    | Атласы                                                                                                    | Учебники Фарм.                                                                                                    | правочники                          | пациональные руководства по медицине                                                                                                    |
| Панель управления                                                                                                    |                                                                                  | Учебные модули                                                                                                    | Прошедшие вебинары                                                                                                    |                                                                                                    |                                     | П МЕДИЦИНСКИЕ СПЕЦИАЛЬНОСТИ                                                                                                    |
| Российские клинические реком                                                                                                    | ендации. Эндок                                                                   | Показано 116 из 150                                                                                                    | Национальн                                                                                                    | ые руководства по медицине                                                                                                    |                                     | Акушерство и гинекология (11)                                                                                                    |
| ыциричениха Авторы Дедов И.И., М.<br>ХЕТЕ                                                                                                    | ельниченко Г.А.                                                                  | < 1 2 3                                                                                                    | … 10 > 🚽 Алфави                                                                                                    | т 🔸 Новинки/дата 🔸 Год издания                                                                                                    | 16 🗸                                | Аллергология и иммунология (4)<br>Анестезиология-реаниматология (7)                                                                                            |
| Год издания 2018<br>Со                                                                                                    |                                                                                  |                                                                                                    | Панель упра                                                                                                    | авления                                                                                                    |                                     | Гастроэнтерология (4)<br>Гематология (3)                                                                                                    |
| Настоящее издание - дополненная и существенно переработанная версия к<br>предыдущие годы, содержит информацию о наиболее распространенных в<br>Издание подготовлено ведущими специалистами ФГБУ "Эндокринологиче<br>Российской ассоциации эндокринологов. Рассмотрены алгоритмы действий | линических рекоменд<br>в эндокринологии забо<br>ский научный центр" N<br>й врача |                                                                                                    | Эндокринология. Наци<br>Авторы Де<br>Издательство ГЭ<br>Год издания 20                                                                                                  | ональное руководство. Краткое<br>дова И.И., Мельниченко Г.А.<br>DTAP-Медиа<br>18                                                                      | издание                             | Генетика (1)<br>Дерматовенерология (3)<br>Детская хирургия (1)<br>Детская эндокринология (1)                                                                   |
| Персонализированная эндокрин<br>Авторы Дедов И.И.<br>Издательство ГЭОТАР-Меди<br>Год издания 2018                                                                                                    | нология в клинич<br>а                                                            | <ul> <li>Национальные руководства<br/>специальную информацию,<br/>изданий в национальных ру<br/>немедикаментозным метод</li> </ul> | <ul> <li>- серия практических руководств по<br/>необходимую врачу для непрерывн<br/>ководствах равное внимание уделен<br/>ам лечения. В краткой версии нацио</li> </ul> | основным медицинским специальностям,<br>ого последипломного образования. В отличн<br>о профилактике, диагностике, фармакотера<br>нального руководства | іключающих<br>ие от других<br>пии и | Диетология <sub>(2)</sub><br>Инфекционные болезни <sub>(4)</sub><br>Кардиология <sub>(5)</sub>                                                                 |
| В книге суммированы уникальные клинические наблюдения за пациентами<br>проблемы этиологии, патогенеза, диагностики и лечения различных патоло<br>клинических ситуаций. Представлен персонализированный подход к лечен                                                                    | і с эндокринными забо<br>эгических состояний н.<br>ию типичных и редких          | организация<br>Организация<br>Со                                                                                                   | Офтальмология<br>Авторы Ав<br>Тах<br>Издательство ГЭ<br>Год издания 20                                                                                                  | етисова С.Э., Егорова Е.А., Мошетовой Л.К.,<br>чиди Х.П.<br>ОТАР-Медиа<br>18                                                                          | Нероева В.В.,                       | Клиническая лабораторная<br>диагностика ( <sub>2)</sub><br>Клиническая фармакология (2)<br>Лечебная физкультура и спортивная<br>медицина (2)<br>Неврология (5) |
|                                                                                                    |                                                                                  | В отличие от большинства,<br>профилактике, патогенезу, с                                                                           | аругих изданий в национальном рук<br>современным методам диагностики,                                                                                                   | оводстве по офтальмологии особое внимани<br>медикаментозным, лазерным и хирургичес<br>,                                                               | ие уделено<br>ким методам           | Нейрохирургия (1)<br>Неонатология (3)                                                                                                    |

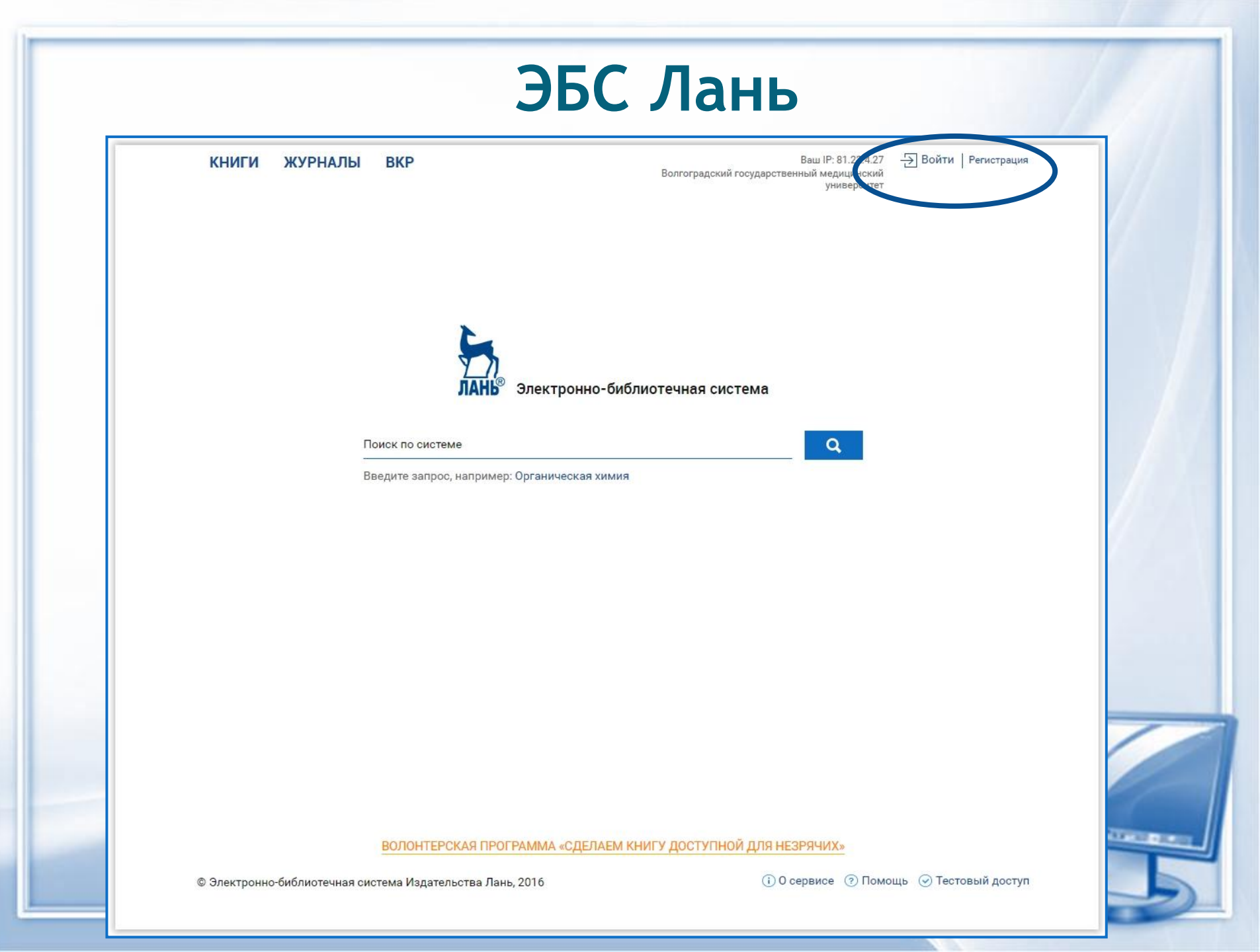

### Регистрация в ЭБС Лань

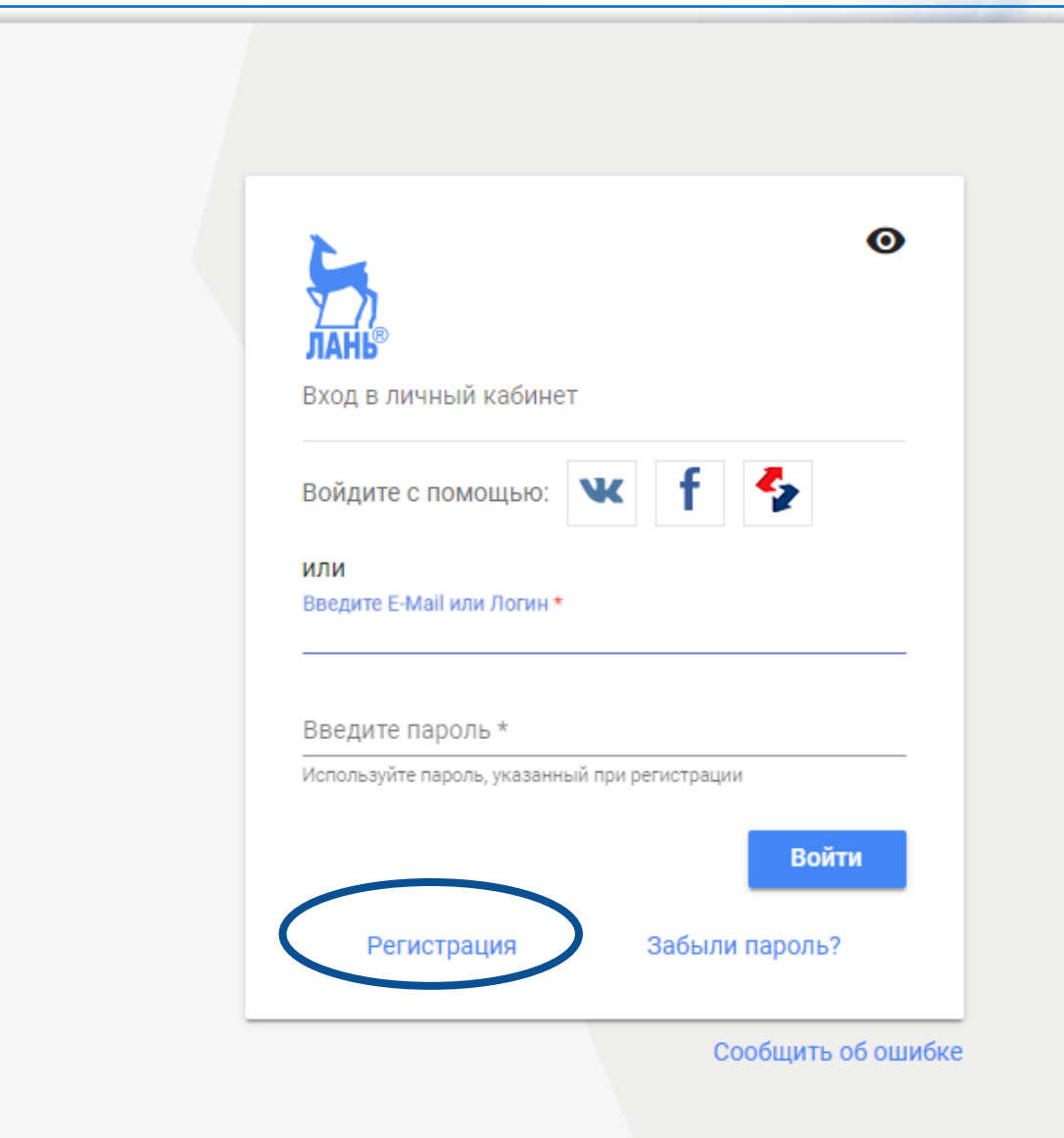

# Заполнение полей при регистрации в ЭБС ЛАНЬ

Логин – электронная почта Пароль – не менее 5 символов

| 6                                                                                    | 0                                                                      |  |
|--------------------------------------------------------------------------------------|------------------------------------------------------------------------|--|
| <u>У_Л</u><br>пань®                                                                  |                                                                        |  |
| Регистрация в систем                                                                 | e                                                                      |  |
| После регистрации ли<br>привязан к следующе<br>Волгоградский гос<br>медицинский унив | чный кабинет будет<br>му подписчику:<br><b>ударственный</b><br>ерситет |  |
| Регистрация с помощ                                                                  | ью: 🕊 f                                                                |  |
| или                                                                                  |                                                                        |  |
| Введите Ваши Фамили                                                                  | 1ю, Имя и Отчество *                                                   |  |
| Пожалуйста, введите Ваше ре                                                          | альное имя                                                             |  |
| Введите E-Mail *                                                                     |                                                                        |  |
| К данному E-Mail будет привя                                                         | зан новый аккаунт пользователя                                         |  |
| Введите пароль *                                                                     |                                                                        |  |
| Пароль должен содержать не                                                           | менее 5 символов                                                       |  |
| Введите пароль повто                                                                 | рно *                                                                  |  |
| Для исключения ошибок парс                                                           | оль необходимо повторить                                               |  |
| Соглашаюсь с усл                                                                     | ювиями использования                                                   |  |
|                                                                                      | Зарегистрироваться                                                     |  |
| Войти в ЭБС                                                                          | Забыли пароль?                                                         |  |

### Доступные книги ЭБС Лань

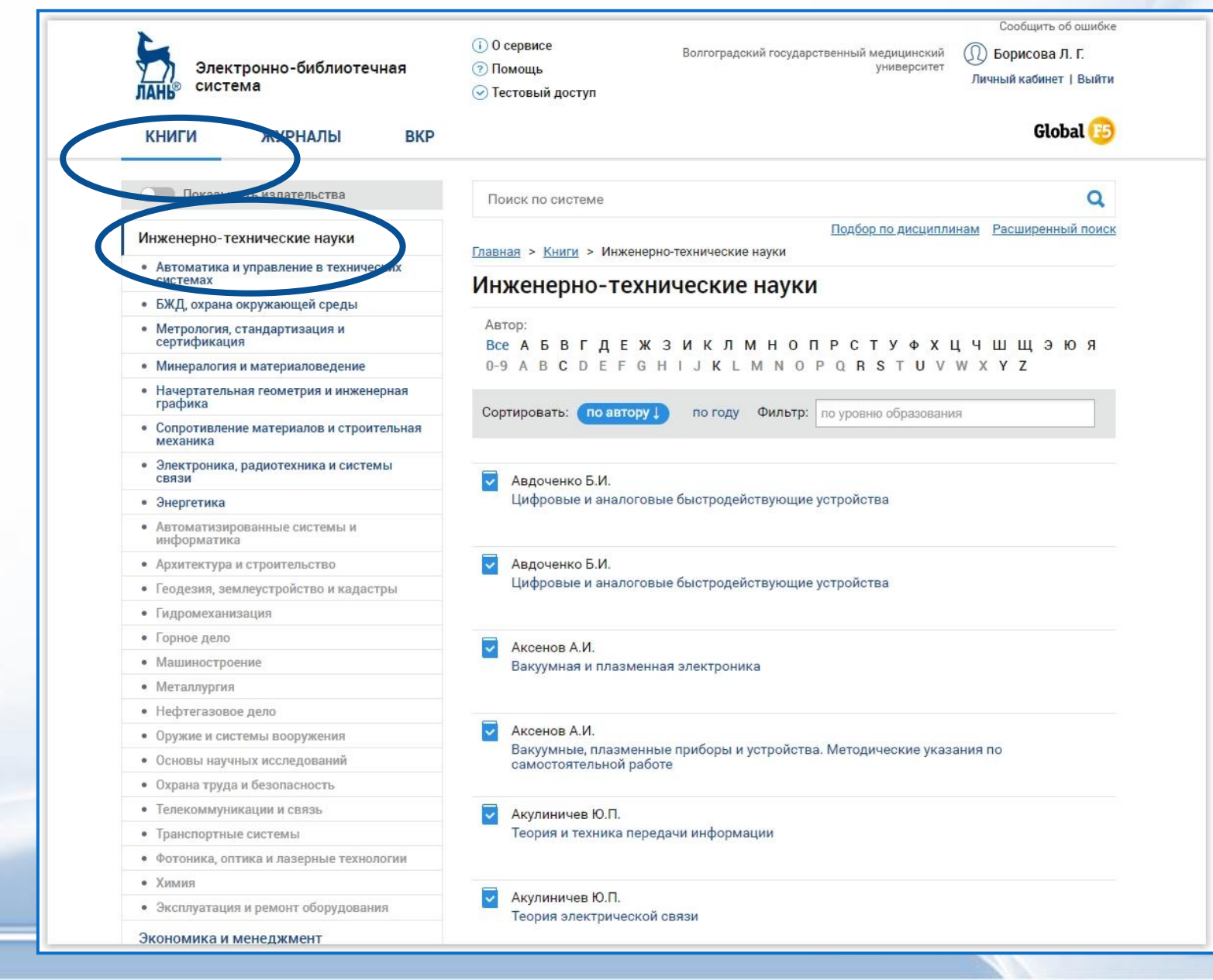

# Доступные журналы в ЭБС ЛАНЬ Инженерно-технические науки и все рос<u>сийские журналы открыт</u>ого доступа

| КНИГИ ЖУРНАЛЫ ВКР                                             | С Тестовый доступ<br>Global 🔁                                                                                                    |  |  |  |
|---------------------------------------------------------------|----------------------------------------------------------------------------------------------------|--|--|--|
| Математика                                                    | Поиск по системе Q                                                                                                    |  |  |  |
| Физика                                                        | Подбор по дисциплинам Расширенный поис                                                                                                    |  |  |  |
| Теоретическая механика                                        | <u>Главная</u> > <u>Журналы</u> > Инженерно-технические науки                                                                                |  |  |  |
|                                                               | Инженерно-технические науки                                                                                                    |  |  |  |
| инженерно-технические науки                                   |                                                                                                    |  |  |  |
| • Машиностроение                                              | Московский технологический институт                                                                                                    |  |  |  |
| <ul> <li>Электроника, радиотехника и системы связи</li> </ul> |                                                                                                    |  |  |  |
| • Транспортные системы                                        |                                                                                                    |  |  |  |
| • Горное дело                                                 | Computational nanotechnology                                                                                                    |  |  |  |
| <ul> <li>Метрология, стандартизация и сертификация</li> </ul> | Издательство "Юр-ВАК"                                                                                                    |  |  |  |
| <ul> <li>Минералогия и материаловедение</li> </ul>            |                                                                                                    |  |  |  |
| <ul> <li>БЖД, охрана окружающей среды</li> </ul>              |                                                                                                    |  |  |  |
| • Металлургия                                                 | Crede Experto: транспорт, общество, образование, язык Иркутский филиал Московского государственного технического университета                |  |  |  |
| Ветеринария и сельское хозяйство                              | гражданской авиации                                                                                                    |  |  |  |
| Лесное хозяйство и лесоинженерное<br>дело                     | Scientific Herald of the Voronezh State University of Architecture and Civil Engineering.                                                    |  |  |  |
| Экономика и менеджмент                                        | Construction and Architecture<br>Воронежский государственный архитектурно-строительный университет                                           |  |  |  |
| Информатика                                                   | Vojpotobnjeki glasnik / Military Technical Courier / Rosumo-teryumoeyyyi postuwy                                                             |  |  |  |
| Языкознание и литературоведение                               | Уписетники grashin / млікату теснінса облітет / Военно-технический вестник<br>Университет обороны в г. Белграде: Институт научной информации |  |  |  |
| Право. Юридические науки                                      |                                                                                                    |  |  |  |
| Музыка и театр                                                | Автоматика на транспорте<br>Петербургский государственный университет путей сообщения Императора Александра I                                |  |  |  |
| Психология. Педагогика                                        |                                                                                                    |  |  |  |
| Нанотехнологии                                                | 🔽 Аграрный научный журнал                                                                                                    |  |  |  |
| Химия                                                         | Саратовский государственный аграрный университет имени Н.И. Вавилова                                                                         |  |  |  |
|                                                               |                                                                                                    |  |  |  |

### Просмотр описания книги в ЭБС ЛАНЬ

| Каталог СПО                                                       |                                                        |                                                          |                                                     |                     |      |
|-------------------------------------------------------------------|--------------------------------------------------------|----------------------------------------------------------|-----------------------------------------------------|---------------------|------|
| Показывать издательства                                           | Q Поиск по системе                                     |                                                          |                                                     | →                   |      |
|                                                                   |                                                        | Подбор по                                                | дисциплинам Расширен                                | ный поиск           |      |
| <ul> <li>Инженерно-технические науки</li> </ul>                   | Главная > Книги > Инженер                              | оно-технические науки > Эл                               | ектроника, радиотехника                             | и системы           |      |
| Автоматика и управление в технических системах                    | связи > Радиотехнические (                             | системы передачи информа.                                | ции                                                 |                     |      |
| БЖД, охрана окружающей среды                                      | Ралиотехниче                                           |                                                          | перелаци                                            |                     |      |
| Метрология, стандартизация и<br>сертификация                      | информации:                                            | Учебное пособ                                            | Ие                                                  |                     |      |
| Минералогия и материаловедение                                    |                                                        | Акулиничев Ю.П., Бе                                      | ернгардт А.С.                                       |                     |      |
| Начертательная геометрия и                                        | Акулиничев Ю.П., Бернгардт<br>А.С.                     | Издательство                                             | <ul> <li>томский государствен</li> </ul>            | ный                 |      |
| Основы научных исследований                                       |                                                        |                                                          | университет систем уп<br>и радиоэлектроники         | равления            |      |
| Сопротивление материалов и строительная механика                  | Радиотехнические<br>системы передачи<br>информации     | Год                                                      | 2015                                                |                     |      |
| > Транспортные системы                                            |                                                        | Страниц                                                  | 196                                                 |                     |      |
| <ul> <li>Фотоника, оптика и лазерные<br/>технологии</li> </ul>    |                                                        | Уровень образования                                      | Магистратура                                        |                     |      |
| <ul> <li>Электроника, радиотехника и системы<br/>связи</li> </ul> |                                                        | Читать                                                   |                                                     |                     |      |
| Инфокоммуникационные системы<br>связи                             |                                                        | Библиографическая                                        | я запись 🗸 🛛 🔿 В                                    | избранное           |      |
| Радиотехника                                                      |                                                        |                                                          |                                                     |                     |      |
| Электроника                                                       | 🖪 Предварительный пр                                   | осмотр 🗸                                                 |                                                     |                     |      |
| Энергетика                                                        |                                                        |                                                          |                                                     |                     |      |
| Автоматизированные системы и<br>информатика                       | Рассматриваются общие пол<br>математические модели сиг | южения статистической тео<br>налов и помех, описаны осно | рии передачи сигналов. Е<br>овные преобразования, к | Зводятся<br>соторым | 1000 |
|                                                                   | полвергаются сигналы в про                             | нессе их перелачи и приема                               | . Рассмотрены базовые з                             | элементы            |      |

Гидромеханизация

|                                                                                                    | Чтение книги в ЭБС Лань                                                                       |
|----------------------------------------------------------------------------------------------------|-----------------------------------------------------------------------------------------------|
| Баурова ЛВ Демидова ЕР Теори                                                                                                    | ия и практика сестринского дела в хирургии                                                    |
|                                                                                                    | ► - 100% + Ф Избранное В Печать/Сохранить Ю Цитировать В Конспекты Ю Библиографическая запись |
|                                                                                                    |                                                                                               |
| T The second second sec                                                                                                    | медицина. Среднее профессиональное образование                                                |
| entre entre                                                                                                    |                                                                                               |
| And an an an and an an an an an an an an an an an an an                                                                                                    | Л. В. БАУРОВА, Е. Р. ДЕМИДОВА                                                                 |
| Annu et al.<br>Annu et al.<br>Annu                                                                                                    |                                                                                               |
| A<br>Martineer<br>A<br>Martineer<br>A | ТЕОРИЯ И ПРАКТИКА                                                                             |
|                                                                                                    | • Стоматология                                                                                |

### ЭБС eLibrary

Аллергология и иммунология в педиатрии

Медицина труда и промышленная экология

Стоматология детского возраста и профилактика

Педиатрия, Журнал им, Г. Н. Сперанского

Проблемы теории и практики управления

Вестник рентгенологии и радиологии

Антибиотики и химиотерапия

Клиническая стоматология

Вопросы онкологии

Медицина катастроф

Философские науки

62565

15698

13341

### Электронные версии журналов на платформе eLibrary https://elibrary.ru/

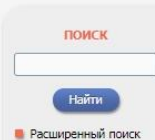

вход

81.22.4.27

Волгоградский

государственный

медицинский университет

Запомнить меня

Правила доступа. Регистрация

Забыли пароль?

НАВИГАТОР Начальная страница Каталог журналов Авторский указатель

Список организаций

Имя пользователя:

Паполь:

Название организации:

IP-адрес компьютера:

### НАУЧНАЯ ЭЛЕКТРОННАЯ БИ

ЧИТАТЕЛЯМ | ОРГАНИЗАЦИЯМ | ИЗДАТЕЛЬСТВАМ

### ПОДПИСКА НА РОССИЙСКИЕ НАУЧНЫЕ ЖУРНАЛЫ

Научная электронная библиотека eLIBRARY.RU представляет крупнейшую в России полнотекстовую базу данных научных журналов от ведущих российских академических, университетских, отраслевых и коммерческих издателей. Всего на платформе eLIBRARY.RU сейчас размещено более 3900 российских изданий, из которых 1100 доступно по подписке.

### Условия подписки

Информация о том, как заказать отдельные статьи из российских научных журналов, не включенных в подписку Вашей организации

### КАК ЗАКАЗАТЬ СТАТЬЮ ИЗ ЖУРНАЛА

Информация о том, как заказать отдельные статьи из российских научных журналов, не включенных в подписку Вашей организации

### ПРЕДЛОЖЕНИЯ ДЛЯ ПОДПИСЧИКОВ

Рекламно-информационная листовка для организаций с предложениями и условиями подписки на полнотекстовые коллекции научной периодики (PDF 1,8 MB)

### ПОДПИСКА ВАШЕЙ ОРГАНИЗАЦИИ

Список российских журналов, подписанных Вашей организацией и доступных с Вашего текущего IP-адреса. Вы можете запустить поиск статей из журналов,

### ДОСТУПНЫЕ ДЛЯ ВАШЕЙ ОРГАНИЗАЦИИ ЖУРНАЛЬ

Общий список журналов (включая зарубежные), по тексты которых доступны для Вашей органи DODME ELIBRARY.RU

### ТЕКУЩЕЕ СОСТОЯНИЕ Число наименований журналов: из них российских журналов:

- ИЗ НИХ ВЫХОДЯЩИХ В настоящее время:

4.

5.

6.

8.

Врач

12. Урология Фармация

НОВОСТИ И ОБЪЯВЛЕНИЯ

"Использование РИНЦ и SCIENCE INDEX для анализа и оценки научной

Использование РИНЦ и SCIENCE

INDEX для анализа и оценки научной

конференции SCIENCE ONLINE 2018

Другие новости

23.04 Об исключении из РИНЦ сборников

трудов засчных конференций

17.04 Открыта регистрация на семинар

деятельности" 24 мая 2018

02.03 Открыта регистрация на семинар

деятельности" 29 марта 2018

26.01 Опубликована программа

| Число  | журналов,  |
|--------|------------|
| Livens | ирусных с  |
| текста | ми:        |
| - из н | х в открыт |
| - из н | х российск |
| - ИЗ Н | х российск |
| UINPO  | OF DOCIVII |

Полписка научных организаций на информационно-аналитическую систему SCIENCE INDEX

Подписка на 2018 год на российские научные журналы на платформе el TBRARY, RU

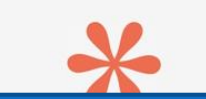

Регистрация в eLibrary

And the second second

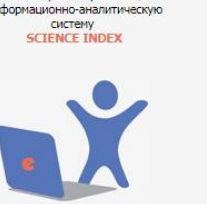

## ЭБС ВолгГМУ - на платформе Электронная библиотека

| Элект                                                                                             | ронная библиотека                                                                                                    | ЈЭ 🗗 Войти                                                     |
|---------------------------------------------------------------------------------------------------|----------------------------------------------------------------------------------------------------|----------------------------------------------------------------|
| Помощь Статистика                                                                                 |                                                                                                    |                                                                |
| Выбор БД<br>Книги т<br>Тип поиска<br>• Простой                                                    | Внимание<br>Внимание<br>Для начала поиска в электронном каталоге библиотеки необходимо выбрать базу данных и тип поиска: простоителя                                                                                                    |                                                                |
| <ul> <li>Расширенный</li> <li>По словарям</li> <li>Сквозной</li> <li>Новые поступления</li> </ul> | Если Вы являетесь зарегистрированным читателем нашей библиотеки, для Вас доступны дополнительные возможности: просмотр полнотекстовых ресурсов, заказ книг, пол<br>за Вашим электронным читательским билетом, а также другие сервисы.<br>Для этого необходимо войти в «личный кабинет», нажав кнопку «Войти» и введя свою фамилие<br>Базы Даля этого необходимо войти в «личный кабинет», нажав кнопку «Войти» и введя свою фамилие<br>Базы Даля Этого необходимо войти в «личный кабинет», нажав кнопку «Войти» и введя свою фамилие<br>Базы Даля Этого необходимо войти в «личный кабинет», нажав кнопку «Войти» и введя свою фамилие<br>Базы Даля Этого необходимо войти в «личный кабинет», нажав кнопку «Войти» и введя свою фамилие | учение информации о выданных и заказанных книгах, закрепленных |
|                                                                                                   | ЭБС ВолгГМУ                                                                                                    |                                                                |
|                                                                                                   |                                                                                                    |                                                                |
|                                                                                                   |                                                                                                    | 65                                                             |

# ЭБС ВолгГМУ Выбор базы данных

| электронная ойолиотека                                                                                                    |                                                                                                    | Е Вой                                                                                                    |
|----------------------------------------------------------------------------------------------------|----------------------------------------------------------------------------------------------------|----------------------------------------------------------------------------------------------------|
| Помощь Статистика                                                                                                    |                                                                                                    |                                                                                                    |
|                                                                                                    |                                                                                                    |                                                                                                    |
| Выбор БД                                                                                                    |                                                                                                    |                                                                                                    |
| Книги                                                                                                    |                                                                                                    |                                                                                                    |
| Периодические издания. Статьи<br>Периодические издания. Статьи                                                                                                    |                                                                                                    |                                                                                                    |
| диссертации, воторедерато диссертации<br>Труды ученых ВолгГМУ<br>Статьм, Алуив<br>Статьм, Алуив                                                                                                    | о выбрать базу данных и тип поиска: простой, расширенный, по словарям.<br>теки, прп. Вас постипны пополнительные возможности: просмото попистекстовых ресурсов, заказ кимс попушение информации о выпанных и заказании | 1X KHME3X 33KDOD                                                                                                |
| Электон и полного полного полног | тем, для вас доступны дополнительные возможности, просмотр полнотекстовых ресурсов, заказ книг, получение информации о выданных и заказание<br>ВИСЫ.                                                                   | іх книгах, закреп                                                                                               |
| Открытые интернетресусы     Окончио войти в «личный кабинет», нажав кнопку «Вс     ОКО, имо войти в «личный кабинет», нажав кнопку «Вс     ОКО имениетиче (компоненты)                                                                                                    | ойти» и введя свою фамилию и номер читательского билета.                                                                                                    |                                                                                                    |
| ЭБС. УМК практик (компоненты)<br>ЭБС. Вылускные квалификационные работы                                                                                                    |                                                                                                    |                                                                                                    |
| Coo. Denyonnec recempting millio paceral                                                                                                    |                                                                                                    |                                                                                                    |
|                                                                                                    |                                                                                                    |                                                                                                    |
| $\mathbf{X}$                                                                                                    |                                                                                                    |                                                                                                    |
| $\mathbf{X}$                                                                                                    |                                                                                                    |                                                                                                    |
|                                                                                                    |                                                                                                    |                                                                                                    |
|                                                                                                    |                                                                                                    |                                                                                                    |
|                                                                                                    |                                                                                                    |                                                                                                    |
|                                                                                                    |                                                                                                    |                                                                                                    |
|                                                                                                    |                                                                                                    |                                                                                                    |
|                                                                                                    |                                                                                                    |                                                                                                    |
|                                                                                                    |                                                                                                    |                                                                                                    |
|                                                                                                    | разы данных, составляющие                                                                                                    |                                                                                                    |
|                                                                                                    | ЭБС ВолгГМУ                                                                                                    |                                                                                                    |
|                                                                                                    |                                                                                                    |                                                                                                    |
|                                                                                                    |                                                                                                    |                                                                                                    |
|                                                                                                    | ATOKIN:                                                                                                    | Concession in the                                                                                               |
|                                                                                                    |                                                                                                    | and the owner where the owner where the owner where the owner where the owner where the owner where the owner w |
|                                                                                                    |                                                                                                    |                                                                                                    |
|                                                                                                    |                                                                                                    |                                                                                                    |
|                                                                                                    | C                                                                                                    |                                                                                                    |

## Выбор базы данных ЭБС ВолгГМУ. «Издания ВолгГМУ». Вход в личный кабинет

| Электр<br>Помощь Статистика                                                                                                    | ронная библиотека                                                                                                    |
|----------------------------------------------------------------------------------------------------|----------------------------------------------------------------------------------------------------|
| Выбор БД<br>ЭБС. Издания ВолгП •<br>Тип поиска<br>• Простой<br>• Расширдиный<br>• По словарям<br>• Сквозный<br>• Новые поступления | Ениани     Соста     Соста |
| E                                                                                                    | Выбор базы данных ЭБС ВолгГМУ                                                                                                    |

# Личный кабинет ЭБС ВолгГМУ

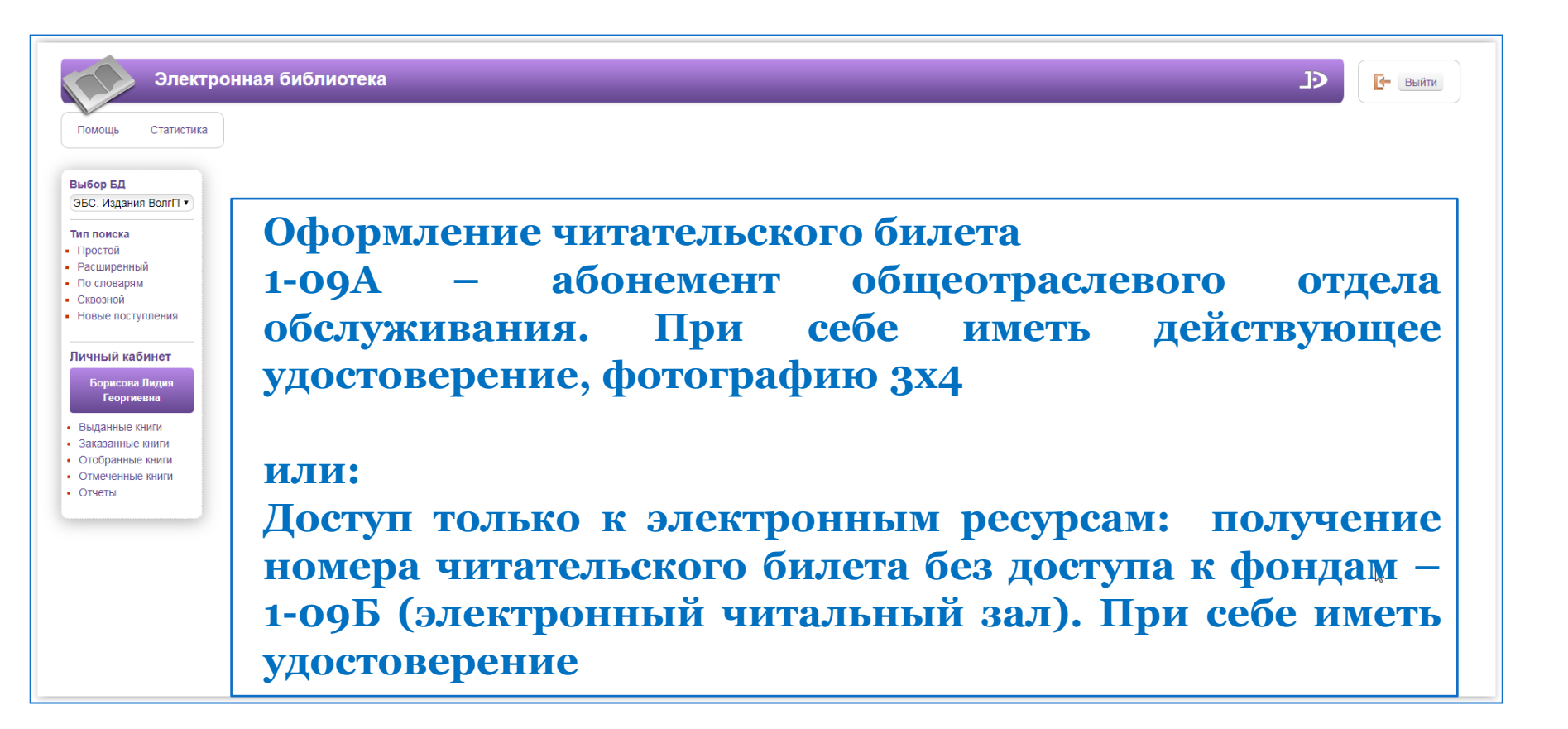

## Поиск по ЭБС ВолгГМУ. База данных «Издания ВолгГМУ» Простой поиск

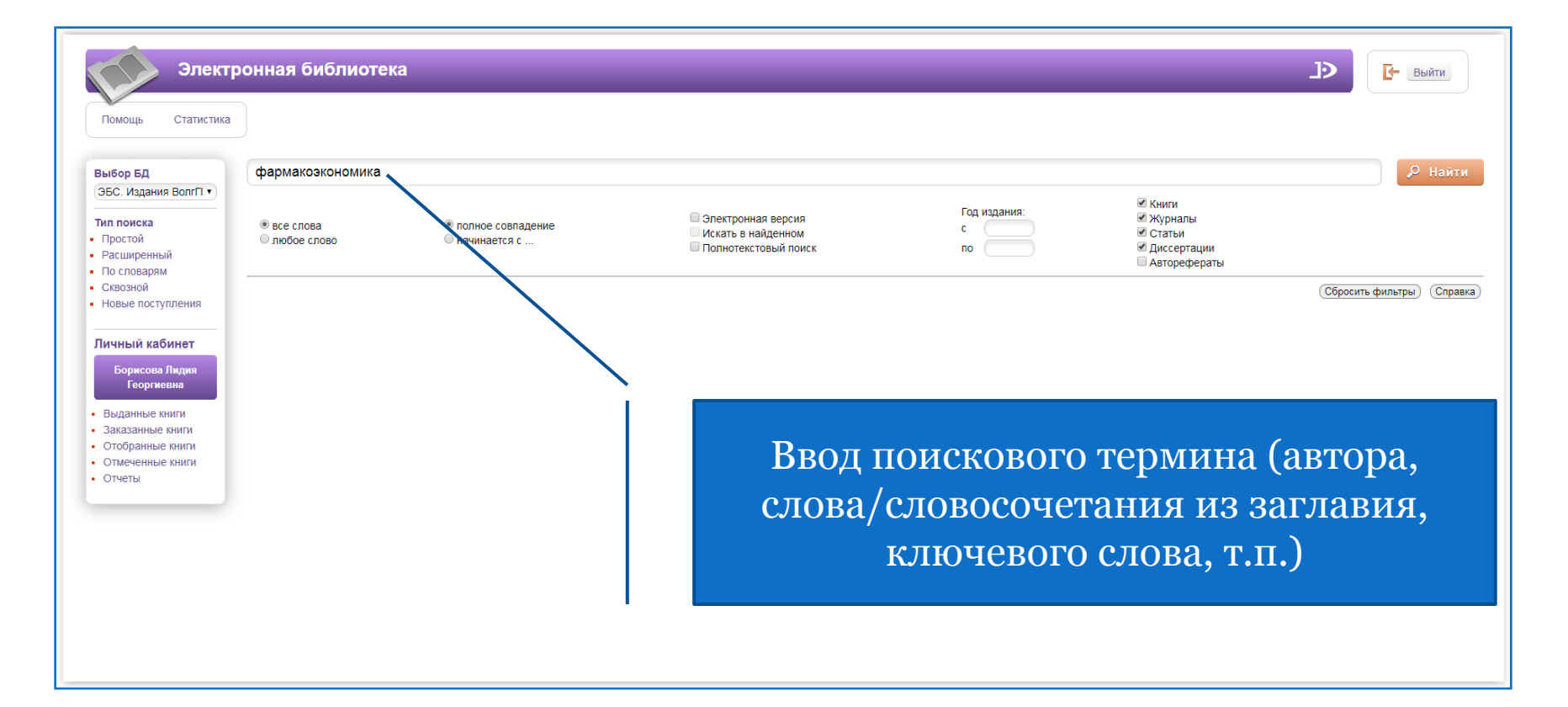

### Результат поиска в ЭБС ВолгГМУ

| Помощь Статистик                                                                                                    | а                            |                                                                                                    |                                                                                              |                                                                                                    |                                  |                      |
|----------------------------------------------------------------------------------------------------|------------------------------|----------------------------------------------------------------------------------------------------|----------------------------------------------------------------------------------------------|----------------------------------------------------------------------------------------------------|----------------------------------|----------------------|
| Выбор БД                                                                                                    | Найдено до                   | кументов - 1                                                                                                    | Простой поиск: фармакозконом                                                                 | ика Отметить все                                                                                                    |                                  | Версия для печати    |
| ЭБС. Издания ВолгГІ 🔹                                                                                                    | Сортировать г                | о: дате создания году изда                                                                                                    | ния 🔻 автору и заглавию                                                                      |                                                                                                    |                                  |                      |
| <b>Гип поиска</b><br>Простой                                                                                                   | 1. Книга                     | Основы создания лекарствен<br>Минздравсоцразвития РФ, Во                                                                                                    | ных препаратов [Электронный ресурс] : (избран<br>олГМУ Волгоград : Изд-во ВолГМУ, 2010 192 ( | ные лекции) : учеб. пособие для студентов по спец. 060108 65 - Фармация, 060112 65 - Мед. биохи<br>: ил Рек. УМО по мед. и фарм. образов. вузов России 100-21. | имия / Л.И. Бугаева [и др.]; под | ред. А. А. Спасова ; |
| Расширенный<br>По словарям                                                                                                    | Авторы: Бугаева Л. И., Васил | ьев П. М., Воронкова М. П., Гречко О. Ю., Косол                                                                                                    | апов В. А., Черников М. В.                                                                   |                                                                                                    |                                  |                      |
|                                                                                                    |                              | Шифры: 615.1(075) - О-753                                                                                                    |                                                                                              |                                                                                                    |                                  |                      |
| Сквознои                                                                                                    |                              | Ключевые слова: ктс , медицина доказательная , препараты лекарственные , средства лекарственные , фармакогенетика , фармакоэкономика , фармакозиидемиология |                                                                                              |                                                                                                    |                                  |                      |
| <b>▲</b> ● ► =                                                                                                    |                              | Экземпляры: Всего: 250, из н                                                                                                    | их: КХ-5, ОУЛ-245                                                                            |                                                                                                    |                                  |                      |
|                                                                                                    | Отметить                     | Электронный документ (тип: )                                                                                                    | pdf, размер: 16862 Кб)                                                                       |                                                                                                    |                                  |                      |
| Борисова лидия<br>Георгиевна<br>Выданные книги<br>Заказанные книги<br>Отобранные книги<br>Отмеченные книги<br>Отмеченные книги |                              |                                                                                                    |                                                                                              | Ссылка на полный текст                                                                                                    | 2                                |                      |

### Чтение текста документа

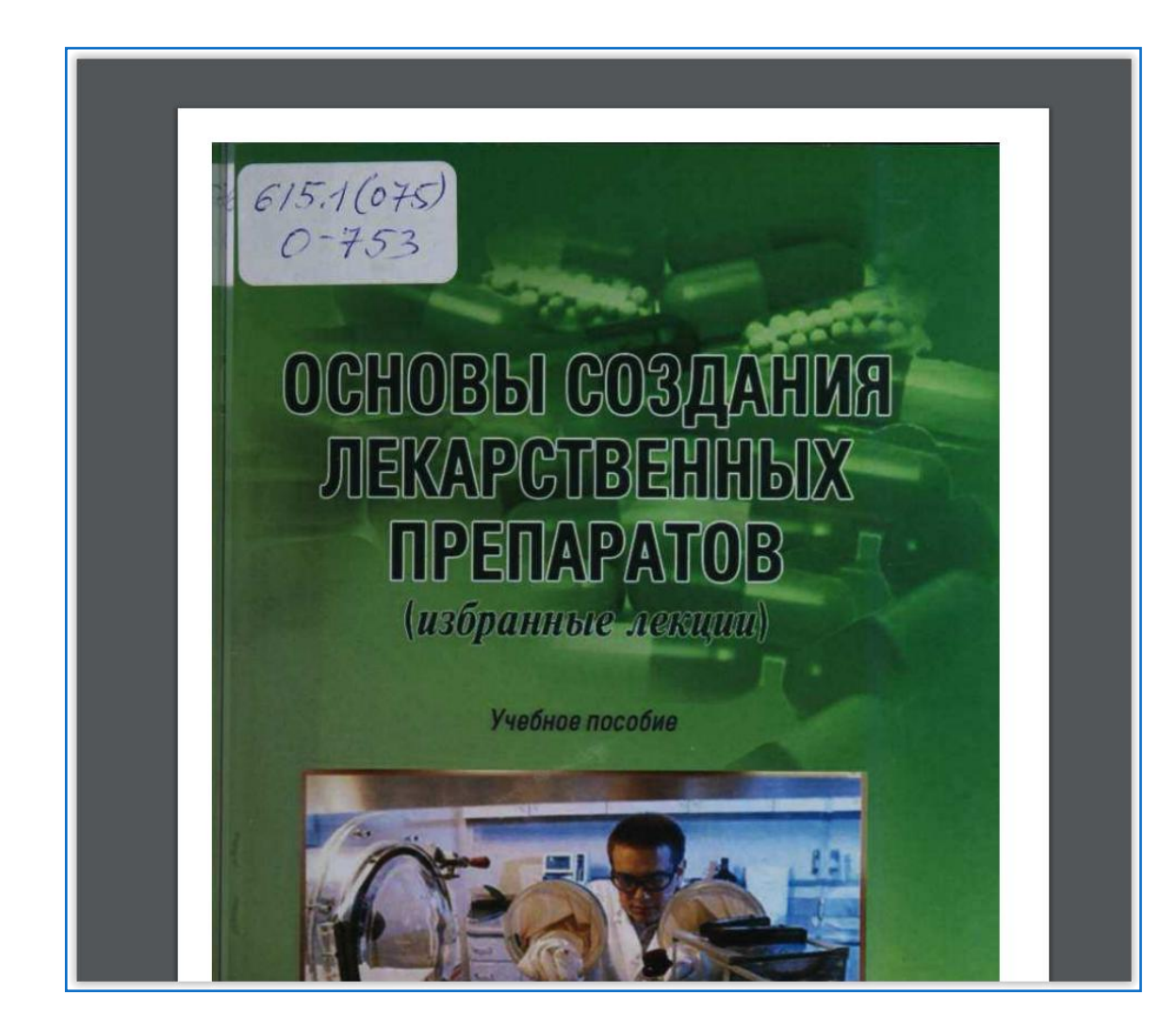

## Поиск по ЭБС ВолгГМУ. База данных «Издания ВолгГМУ» Расширенный поиск

| Электр                                                                                                    | оонная библио             | гека                                                               |                                                                                                  |                                                                              | <b>ЈЭ Г-</b> Выйти |
|----------------------------------------------------------------------------------------------------|---------------------------|--------------------------------------------------------------------|--------------------------------------------------------------------------------------------------|------------------------------------------------------------------------------|--------------------|
| Выбор БД<br>ЭБС. Издания ВолгП ▼<br>Тип поиска<br>Простой<br>Расширенный<br>По словарям<br>Сквозной<br>Новые поступления<br>◀ ● ▶ Ξ   | Знак<br>И •<br>И •<br>И • | Поле поиска<br>Авторы<br>Ключевые слова<br>Название<br>Вид изданий | Условие поиска<br>Начинается с<br>Включает<br>Начинается с<br>Начинается с<br>Электронная версия | <ul> <li>Воробьев</li> <li>хирург</li> <li>Книги</li> <li>Журналы</li> </ul> | èма поиска         |
| ичный кабинет<br>Борисова Лидия<br>Георгиевна<br>Выданные книги<br>Заказанные книги<br>Этобранные книги<br>Этмеченные книги<br>Отчеты |                           |                                                                    | <sup>В</sup> Искать в найденном<br>Объединет<br>тер                                              | Слави<br>⊮Слави<br>№ Слассертации<br>Авторефераты<br>НИЕ ПОИСКОВЫХ<br>ОМИНОВ | Очистить Справка   |

## Поиск по ЭБС ВолгГМУ. База данных «Издания ВолгГМУ» Поиск по словарям

| Элект                             | ронная библиотека        |                         |                           |               | Ð                       | Е- Выйти |
|-----------------------------------|--------------------------|-------------------------|---------------------------|---------------|-------------------------|----------|
| Помощь Статистика                 | 1                        |                         |                           |               |                         |          |
| Выбор БД<br>ЭБС. Издания ВолгГІ ▼ | Выдавать по: 50 • Петров |                         |                           |               |                         | Найти    |
| Тип поиска                        | Словари                  |                         | Термы словаря ↑           | Кол           | Отооран че терм         | ы        |
| Destron                           | Авторы                   | Петров А. В.            |                           | 8 Ne          | етров В. И.             |          |
| Расширенный                       | Ключевые слова           | Петров В. А.            |                           | з Пе          | етров Владимир Иванович |          |
| Сквозной                          | Название                 | Петров В. И.            |                           | 46            |                         |          |
| House , and                       | Вид изданий              | Петров Владимир Иванови |                           | 32            |                         |          |
| <b>→ → &gt;</b> =                 | Персоналии               | Петров Д. Ю.            |                           | 2             |                         |          |
|                                   | Руорика мезн             | Петров К. А.            |                           | 2             |                         |          |
| Личный кабинет                    | Споциали иссти           | Петрова И. А.           |                           | 1             |                         |          |
| Борисова Пилия                    | УГС                      | Петрова А. И.           |                           | 1             |                         |          |
| Георгиевна                        | 510                      | Петрова И. А.           |                           | 21            |                         |          |
|                                   |                          | Петрова И. В.           |                           | 9             |                         |          |
| Заказанные книги                  |                          | Петрова М. Г.           |                           | 4             |                         |          |
|                                   | Задание поис<br>значения | СКОГО<br>І              | Отобранные<br>значения д. | ИЗ С.<br>ЛЯ П | ловаря<br>оиска         | Ŗ        |

### Поиск по ЭБС ВолгГМУ.База данных «УМК дисциплин (компоненты)» Поиск по словарям

| Элект                                                                                                    | ронная библиотека                                                                                                    |                                                                                                    |                                                   | Э     |
|----------------------------------------------------------------------------------------------------|----------------------------------------------------------------------------------------------------|----------------------------------------------------------------------------------------------------|---------------------------------------------------|-------|
| Помощь Статистика Выбор БД (ЭБС. УМК дисциплиг ▼) Тип поиска Простой Расширенный Сквозной Сквозной Коварям Сквозной Выданные книги Заказанные книги Отобранные книги Отобранные книги Стиченные книги | Выдавать по: 50 • Введите тер<br>Словари<br>Наскличе рабочей программы<br>Специальность СПО<br>Специальность Суровень специалитета)<br>Направление подготовки (бакалавриат)<br>Направление подготовки (бакалавриат)<br>Дисциплина<br>Кафедра<br>Ответственность<br>Стандарт<br>Имя макрообъекта | м поиска<br>Термы словаря †<br>Клиническая психология<br>Лезабное дело<br>Меди р-профилактическое дело<br>Меди и-порфилактическое дело<br>Меди и-порфилактическое дело | Кольо<br>100<br>80<br>0.<br>62<br>104<br>90<br>80 | Найти |
| • Отчеты                                                                                                    |                                                                                                    |                                                                                                    |                                                   | ₽     |

# Результат поиска по ЭБС ВолгГМУ. База данных «УМК дисциплин(компоненты)»

| Элект                                                                                                    | ронная би     | иблиотека                                                                                                    |                                                                                                    |                                                                                                    |                                                                                                    | €L                                                                           | <b>Быйти</b>                                          |
|----------------------------------------------------------------------------------------------------|---------------|----------------------------------------------------------------------------------------------------|----------------------------------------------------------------------------------------------------|----------------------------------------------------------------------------------------------------|----------------------------------------------------------------------------------------------------|------------------------------------------------------------------------------|-------------------------------------------------------|
| Помощь Статистика                                                                                        |               |                                                                                                    |                                                                                                    |                                                                                                    |                                                                                                    |                                                                              |                                                       |
| Выбор БД                                                                                                 | Найдено до    | кументов - 80                                                                                                    | Поиск по словарям: "Специальность (урове                                                                                                    | нь специалитета)" = 'Лечебное дело'                                                                 |                                                                                                    | Отметить все                                                                 | Версия для печати                                     |
| ЭБС. УМК дисциплин •                                                                                     | Сортировать п | по: (дате создания) (год                                                                                                    | ау издания ▼) (автору и заглавию)                                                                                                    | 1 2 3 4 >>                                                                                          |                                                                                                    |                                                                              |                                                       |
| Простой<br>Расширенный<br>По словарям<br>Сквозной                                                        | 1. Документ   | Рабочая программа и,<br>очная : ФГОС ВО / ФГЕ<br>Маланин, Л. Л. Черезо<br>Электронный докумен                                                | аругие компоненты УМКРабочая программа дисцип<br>SOУ BO BonrTMУ, Факультет лечебный, Каф. травма<br>в Волгоград, 2016 (Актуализировано 27.06.2018<br>г (тип: pdf, размер: 458 K6)                                                                        | лины "Травматология, ортопедия" : для сг<br>атологии, ортопедии и военно-полевой хир<br>)).         | ециальности: 31.05.01 " <b>Лечебное дело</b> " : уровен<br>ургии с курсом травматологии и ортопедии ФУВ | нь подготовки: специалист : курс: 5,<br>; зав. кафедрой: Д. А. Маланин ; раз | 6 : форма обучения:<br>зработчики: Д. А.              |
| <ul> <li>← ► Ξ</li> </ul>                                                                                | Отметить      | Электронный докумен<br>Электронный докумен<br>Электронный докумен                                                                            | г (тип: pdf, размер: 1739 Ко)<br>г (тип: pdf, размер: 326 Кб)<br>г (тип: pdf, размер: 549 Кб)                                                                                                    |                                                                                                    |                                                                                                    |                                                                              |                                                       |
| Тичный кабинет<br>Борисова Лидия<br>Георгиевна<br>Выданные книги<br>Заказанные книги<br>Отобранные книги | 2. Документ   | Рабочая программа и,<br>обучения: очная : ФГО<br>2016.<br>Электронный докумен                                                                | другие компоненты УМКРабочая программа досцип<br>С ВО / ФГБОУ ВО ВолгГМУ, Факультет лечебный, Ка<br>т (тип: pdf, paзмер: 863 Кб)                                                                                                    | пины "Медицинские основы эмбриогенеза<br>аф. гистологии, эмбриологии, цитологии ; :<br>Перех        | и": для специальности: 31.05.01 "Лечебное делс<br>зав. кафедрой: В. Л. Загребин ; разработчики: В.      | о": уровень подготовки: специалист<br>Л. Загребин, О. В. Фёдорова, Ю. А.     | : курс: 2 : форма<br>Глухова Волгоград,               |
| Отмеченные книги<br>Отчеты                                                                               | 3. Документ   | Рабочая программа и,<br>обучения: очная: «ОГО<br>В. Парамонова, С. С. У<br>Электронный докумен<br>Электронный докумен<br>Электронный докумен | аругие компоненты УМКРабочая программа дигцип<br>С ВО / ФГБОУ ВО ВолгГМУ, Факультет лечебны к, Ка<br>Кортиева, Н. В. Ляхова. – Волгоград, 2016 (Актуали<br>т (тип: pdf, размер: 1429 Кб)<br>т (тип: pdf, размер: 631 Кб)<br>т (тип: pdf, размер: 364 Кб) | ичны<br>аф. го<br>изиро<br>ТСКСТ                                                                    | ов документо                                                                                            | эки: специал<br>9В чики: Л. Н. Ц                                             | ист : курс: 5, 6 : форма<br>Шилова, М. В. Левкина, О. |
|                                                                                                    | 4. Документ   | Рабочая программа и,<br>ВолгГМУ, Факультет ле<br>- (Актуализировано 30                                                                       | другие компоненты УМК дисциплины "Эпидемиолог<br>чебный, Каф. инфекционных болезней с эпидемио.<br>06.2017).                                                                                                    | гия" : для специальности: 31.05.01 " <mark>Лечеб</mark><br>логией, тропической медициной ; зав. каф | ное дело" : уровень подготовки: специалист : кур<br>едрой: Е. А. Иоанниди ; разработчики: Е. А. Иоан    | ос: 6 : форма обучения: очная : ФГОо<br>нниди, О. А. Чернявская, Т. Д. Кувши | С ВО / ФГБОУ ВО<br>инова Волгоград, 2016.             |